## AGREGAR UN ARCHIVO A UNA TAREA

Si te ha asignado tu profesor una tarea en Classroom, al darle a la misma te aparece esta imagen:

|  | Tarea 1                                                                                                    | Nombre de la tarea, indicación de quién<br>la ha enviado y fecha |                                                                                                    | 100 puntos | Tu trabajo                                                          | Asignada |
|--|----------------------------------------------------------------------------------------------------|------------------------------------------------------------------|----------------------------------------------------------------------------------------------------|------------|---------------------------------------------------------------------|----------|
|  | Manuel Cabello Cejudo 17 mar.<br>Mira la pg. 9 del material para saber más y la 12 y siguientes y trata de resumir las ideas siguientes y las indicas en tu libreta: ¿Qué es<br>la sexualidad? ¿Y la reproducción? ¿Y el género?<br>Resume los principales cambios que aparecen en la presentación y el material para saber más. Te oriento¿Los cambios son<br>solamente físicos? ¿Qué otro tipo de cambios se producen entonces?<br>Comentarios de la clase |                                                                  |                                                                                                    |            | + Agregar o crear<br>Marcar como completada<br>Comentarios privados |          |
|  | Agregar un comentario de la clase<br>Hueco para hacer comentarios de la<br>tarea que le llegan a todos.                                                                                                    |                                                                  | Explicación<br>de la tarea<br>Fijaros en estos dos botones, el de arril<br>adjuntar un archivo de texto, UN VÍDE<br>UNA IMAGEN U OTRO ARCI<br>El de abajo sirve para marcar como co<br>DECIR QUE HAY QUE HACERLA CUAN<br>COMPLETADA |            | Agregar un comentario pr                                            |          |

Comentado [MCC1]:

Dpto. Formación/IES LORCA/ MANUEL CABELLO. DÉCIMO DÍA DE CONFINAMIENTO/2020

Aquí tenéis la captura de pantalla con las opciones de envío. Como podéis observar puede ser un archivo que tengáis en vuestro Google Drive(la nube en la que podéis subir archivos compartidos con Classroom o no, un vínculo de una página, un archivo desde vuestro ordenador ya sea doc o odt o impress o power point. También existe la posibilidad de crear un documento de Google en distintas versiones.

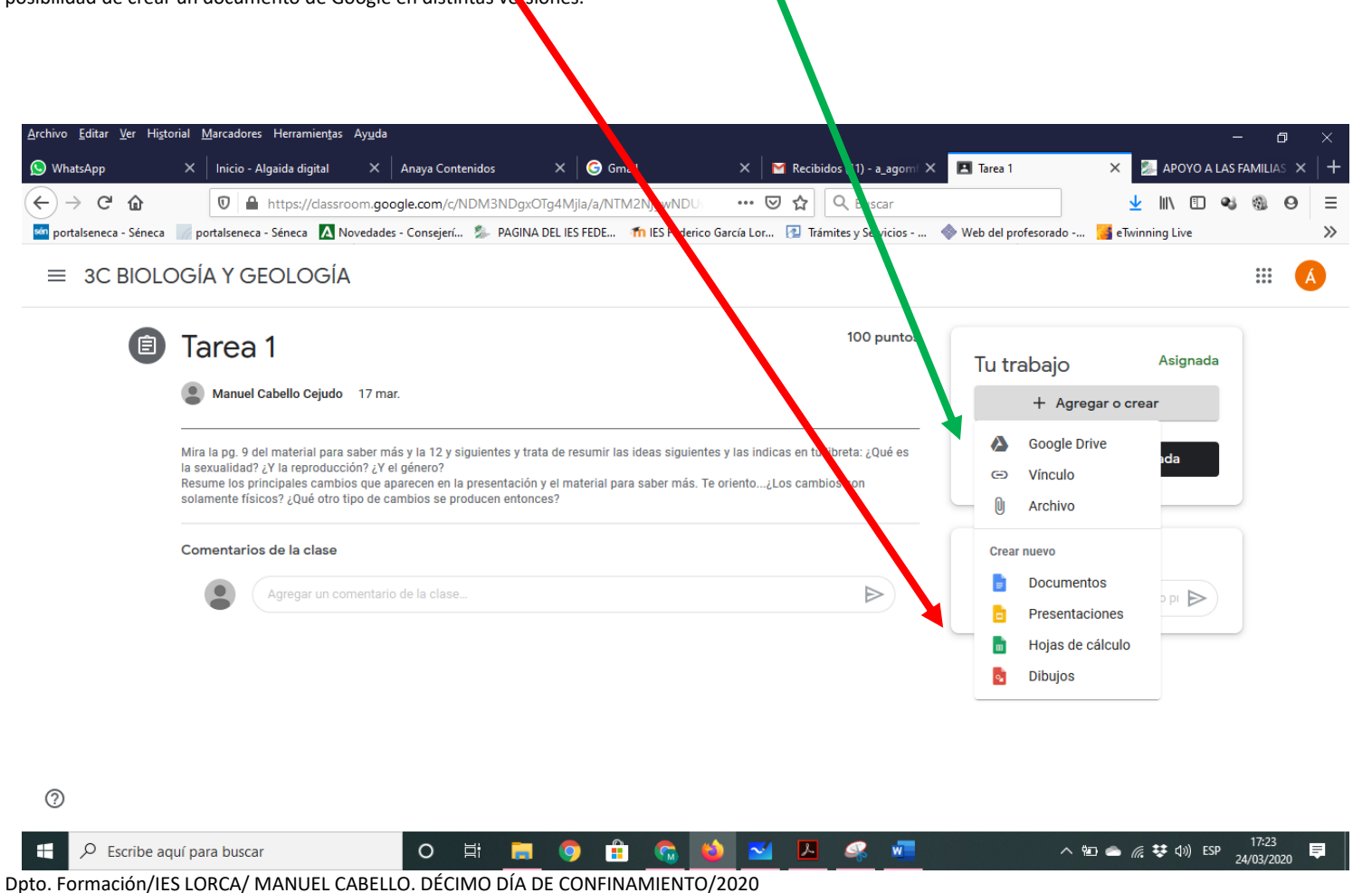